## Guide to join the ECREA Conference Workshop on Zoom

After clicking on one of the banners, you will be redirected to Zoom. Presenters must enable their microphone and video.

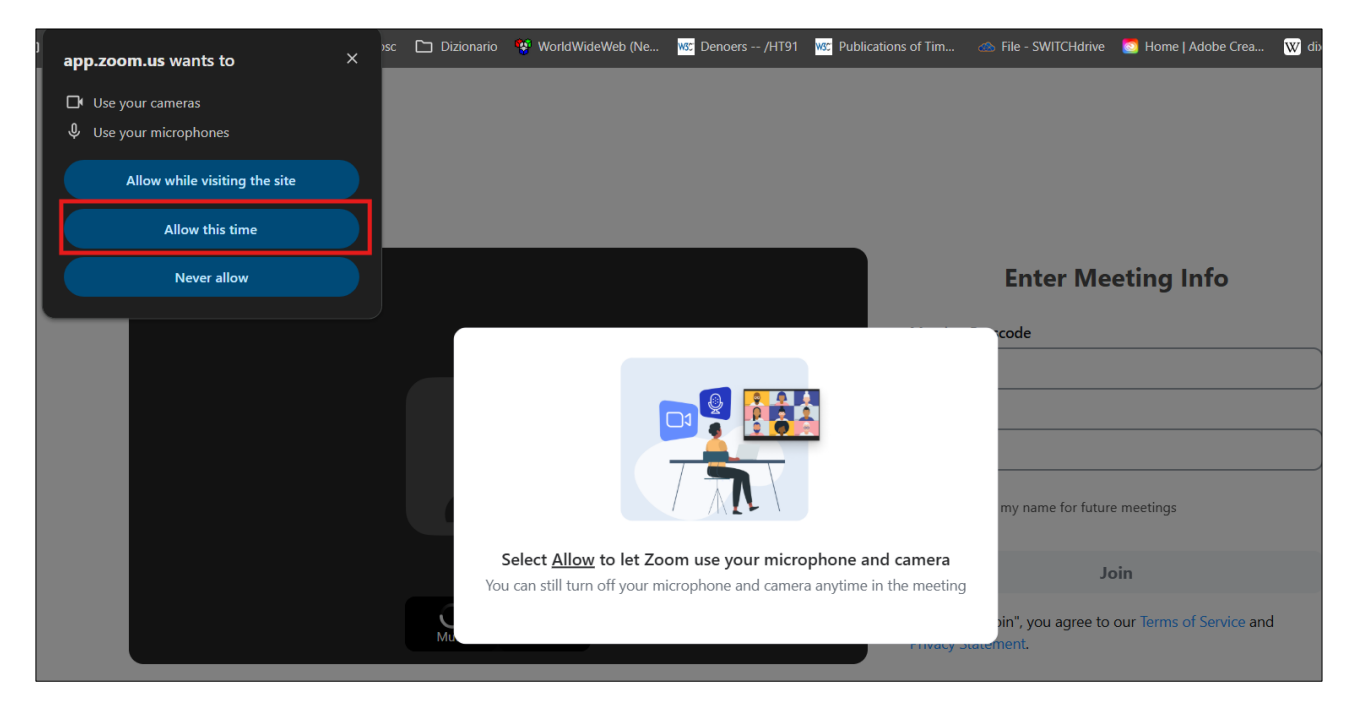

To access via browser, click on "Join from your browser"

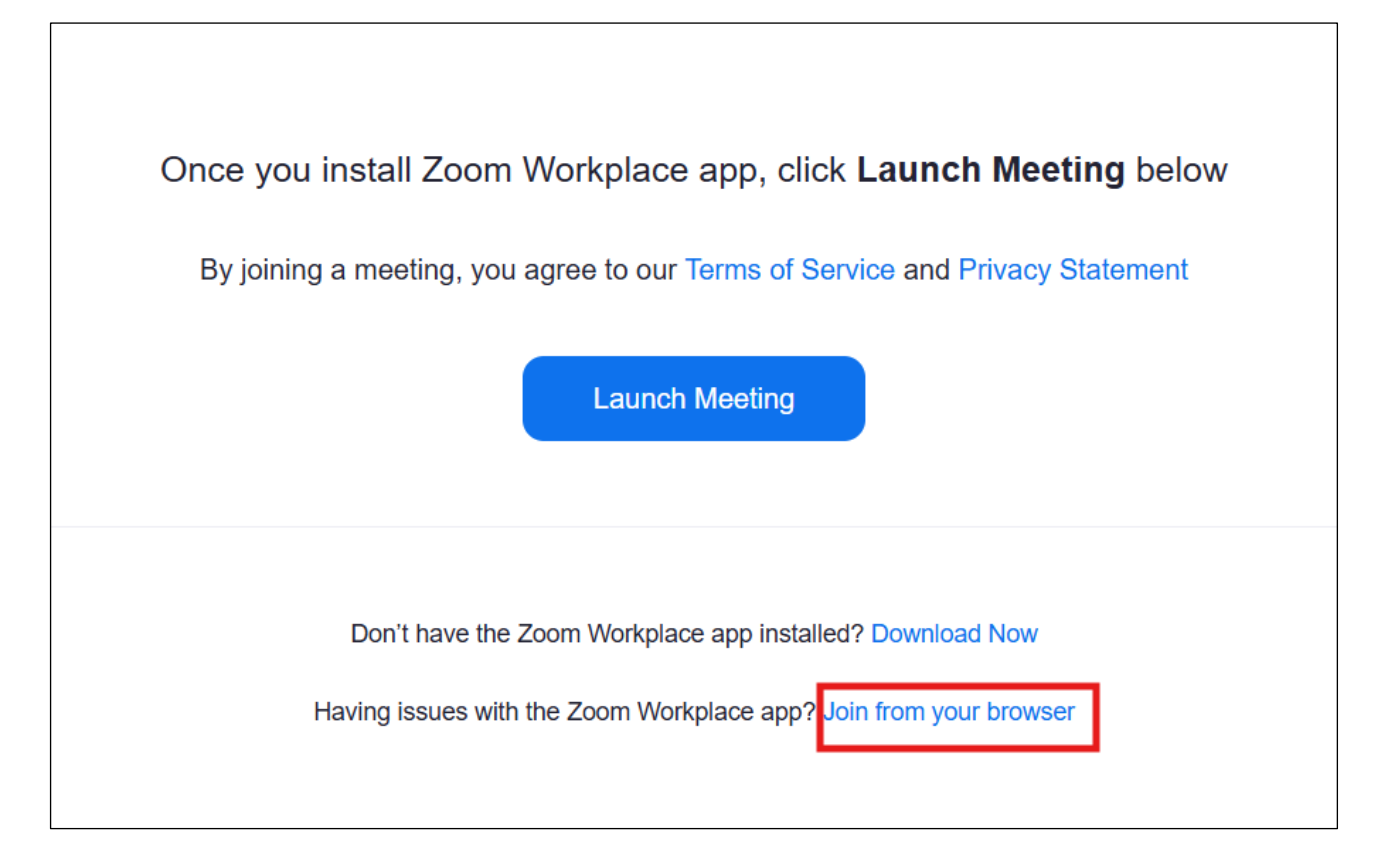

Enter your first and last name, along with the password for the session that will be provided to you via email after registration.

| Meeting Passcode          |                                  |   |
|---------------------------|----------------------------------|---|
| •••••                     |                                  |   |
| Your Name                 |                                  |   |
| Martin Fomasi             |                                  |   |
| Remember my name          | for future meetings              |   |
|                           | Join                             |   |
| By clicking "Join", you a | agree to our Terms of Service an | d |
| Flivacy Statement.        |                                  |   |

You can choose to share your "Entire screen" or the "Window" with your presentation

1) Entire screen (Default)

| Chrome Tab              | Window | Entire Screen |
|-------------------------|--------|---------------|
|                         |        |               |
| Also share system audio |        |               |
|                         |        |               |

2) Window (Select window)

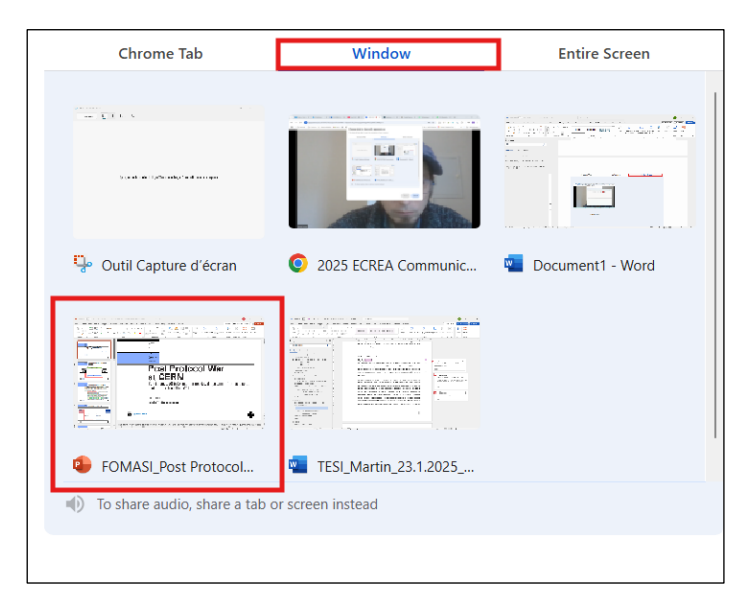